# Menyöversikt

#### Menylista

| Pappersmeny                                  | Rapporter              |                      | Nätverk/portar               |                                         |
|----------------------------------------------|------------------------|----------------------|------------------------------|-----------------------------------------|
| Default Source (standardkälla)               | Sida med menyin        | ställningar          | Active NIC (Aktivt nä        | tverkskort)                             |
| Paper Size/Type (pappersstorlek/t            | yp) Enhetsstatistik    |                      | Standardnätverk <sup>2</sup> |                                         |
| Configure MP (konf. univ.matare)             | Häftenh.test           |                      | Standard-USB                 |                                         |
| Substitute Size (ersättningsstorlek          | ) Nätverksinställnir   | ngssida <sup>1</sup> | Parallell [x]                |                                         |
| Paper Texture (Pappersstrukt.)               | Profillista            |                      | Seriell [x]                  |                                         |
| Paper Weight (Pappersvikt)                   | Skriv ut teckensni     | tt                   | SMTP-inställningar           |                                         |
| Paper Loading (pappersmatning)               | Skriv ut katalog       |                      |                              |                                         |
| Custom Types (anpassade typer)               | Inventarierapport      | t                    |                              |                                         |
| Anpassade namn <sup>3</sup>                  |                        |                      |                              |                                         |
| Anpassade facknamn <sup>3</sup>              |                        |                      |                              |                                         |
| Universal Setup (Universell inställning)     |                        |                      |                              |                                         |
| Bin Setup (Fackkonfiguration)                |                        |                      |                              |                                         |
| Security (säkerhet)                          | Inställningar          | Hjälp                |                              | Tillvalskortmeny <sup>5</sup>           |
| Redigera säkerhetsinställningar <sup>4</sup> | Allmänna inställningar | Skriv ut all         | a handböcker                 | En lista med installerade DLE (Download |
| Övriga säkerhetsinställningar <sup>3</sup>   | Menyn Flash-enhet      | Utskriftskv          | valitet                      | Emulators) visas.                       |
| Konfidentiell utskrift                       | Utskriftsinställningar | Guide för            | utskrift                     |                                         |
| Radera tillfälliga datafiler                 |                        | Guide för            | utskriftsfel                 |                                         |
| Säkerhetsgranskningslogg                     |                        | Informatio           | onsguide                     |                                         |
| Ställ in datum och tid                       |                        | Guide för f          | förbrukningsmaterial         |                                         |

<sup>1</sup> Den här menyn visas antingen som Nätverksinställningssida eller Nätverk [x] Inställningssida, beroende på skrivarens inställning.

<sup>2</sup> Den här menyn visas antingen som Standardnätverk eller Nätverk, beroende på skrivarens inställning [x].

<sup>3</sup> Den här menyn visas endast på skrivare med pekskärm.

<sup>4</sup> Den här menyn visas endast på vissa skrivare med pekskärm.

<sup>5</sup> Den här menyn visas bara när en eller flera DLE är installerade.

## Använda skrivarens kontrollpanel

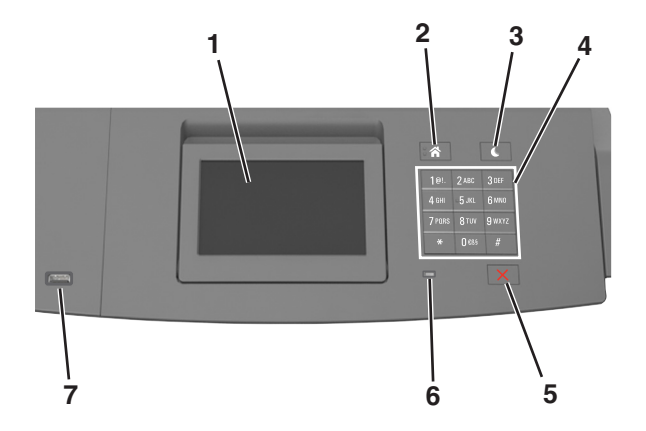

|   | Använd                         | För att                                                                                                    |
|---|--------------------------------|----------------------------------------------------------------------------------------------------|
| 1 | Display                        | <ul><li>Se skrivarens status.</li><li>Ställa in och använda skrivaren.</li></ul>                                                                                                    |
| 2 | Knappen Hem                    | Gå till startskärmen.                                                                                                    |
| 3 | Knappen Viloläge               | <ul> <li>Aktivera viloläge eller standbyläge.</li> <li>Gör följande för att aktivera skrivaren ur viloläget: <ul> <li>Tryck på någon av skrivarens knappar.</li> <li>Dra ut Fack 1 eller fyll på papper i flerfunktionsmataren.</li> <li>Öppna ett lock eller en lucka.</li> <li>Skicka ett utskriftsjobb från datorn.</li> <li>Utför en strömåterställning med huvudströmbrytaren.</li> <li>Anslut en enhet till skrivarens USB-port.</li> </ul> </li> </ul> |
| 4 | Tangentbord                    | Ange siffror, bokstäver eller symboler.                                                                                                    |
| 5 | Stopp- eller avstängningsknapp | Stoppa alla utskriftsaktiviteter.                                                                                                    |
| 6 | Indikatorlampa                 | Kontrollera skrivarens status.                                                                                                    |
| 7 | USB-port                       | Sätt i en flashenhet i skrivaren.<br><b>Obs!</b> Endast USB-porten på framsidan stödjer flashminnen.                                                                                                    |

### Förstå färgerna på indikatorlampan och lampan på knappen för viloläge

Färgerna på knappen för viloläge och indikatorlampan på skrivarens kontrollpanel visar vissa skrivarstatusar eller tillstånd.

| Indikatorlampa                                                                                 | Skrivarstatus                                         |                                              |                                                       |
|------------------------------------------------------------------------------------------------|-------------------------------------------------------|----------------------------------------------|-------------------------------------------------------|
| Av                                                                                             | Skrivaren är avstängd eller i standbyläge.            | 7                                            |                                                       |
| Blinkar grönt                                                                                  | Skrivaren värms upp, bearbetar data eller skriver ut. | -                                            |                                                       |
| Fast grönt                                                                                     | Skrivaren är på, men i viloläge.                      |                                              |                                                       |
| Blinkar rött                                                                                   | Skrivaren kräver åtgärd av användare.                 |                                              |                                                       |
| Lampan på knappen för viloläge                                                                 |                                                       |                                              | Skrivarstatus                                         |
| Av                                                                                             |                                                       |                                              | Skrivaren är avstängd, i viloläge eller i läget Klar. |
| Fast gult                                                                                      |                                                       | Skrivaren är i viloläge.                     |                                                       |
| Blinkande gult                                                                                 |                                                       | Skrivaren går in i eller ut ur standbyläget. |                                                       |
| Blinkar gult i 0,1 sekund och släcks sedan helt i 1,9 sekunder i ett långsamt pulse<br>mönster |                                                       | amt pulserande                               | Skrivaren är i standbyläge.                           |

#### Förstå startskärmen

När skrivaren har slagits på visar displayen en basskärm som även kallas huvudmenyn. Initiera en åtgärd med hjälp av knapparna och ikonerna på startskärmen.

**Obs!** Huvudmenyn kan variera beroende på huvudmenyns anpassade inställningar, administrativa inställningar och aktiva inbäddade lösningar.

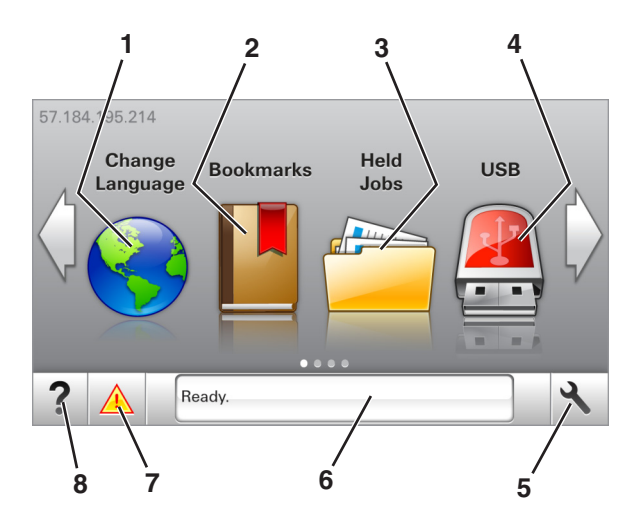

| Tryck på |                                  | För att                                                                                                    |  |
|----------|----------------------------------|----------------------------------------------------------------------------------------------------|--|
| 1        | Ändra språk                      | Ändra skrivarens huvudspråk.                                                                                                    |  |
| 2        | Bokmärken                        | Skapa, organisera och spara en uppsättning bokmärken (URL:er) i en trädvisning av mappar och fillänkar.                                              |  |
|          |                                  | <b>Obs!</b> Trädvyn inkluderar inte bokmärken som skapats i Forms and Favorites, och bokmärkena i trädvyn kan inte användas i Forms and Favorites.   |  |
| 3        | Pausade jobb                     | Visa alla befintliga lagrade jobb.                                                                                                    |  |
| 4        | USB                              | Visa, välja eller skriva ut fotografier och dokument från en flashenhet.                                                                             |  |
|          |                                  | <b>Obs!</b> Ikonen visas endast när du återgår till startskärmen när ett minneskort eller en flashenhet är<br>ansluten till skrivaren.               |  |
| 5        | Menyer                           | Öppna skrivarmenyerna.                                                                                                    |  |
|          |                                  | <b>Obs!</b> Dessa menyer är endast tillgängliga när skrivaren är i läget Klar.                                                                       |  |
| 6        | Fält för statusmedde-            | <ul> <li>Visa aktuell status på skrivaren, t.ex. Klar eller Upptagen.</li> </ul>                                                                     |  |
|          | landen                           | <ul> <li>Visa status för förbrukningsartiklar till skrivaren.</li> </ul>                                                                             |  |
|          |                                  | <ul> <li>Visa meddelanden och instruktioner om hur man rensar dem.</li> </ul>                                                                        |  |
| 7        | Status/förbrukningsar-<br>tiklar | <ul> <li>Visa en skrivarvarning eller ett felmeddelande när skrivaren kräver att användaren ingriper för att<br/>fortsätta bearbetningen.</li> </ul> |  |
|          |                                  | <ul> <li>Visa mer information om skrivarvarningen eller meddelandet och hur du tar bort det.</li> </ul>                                              |  |
| 8        | Tips                             | Visa sammanhangsstyrd hjälpinformation.                                                                                                    |  |

#### Följande kan också visas på huvudmenyn:

| Tryck på             | För att                                                  |
|----------------------|----------------------------------------------------------|
| Sök pausade jobb     | Sök efter aktuella stoppade jobb.                        |
| Jobb efter användare | Få åtkomst till utskriftsjobb som sparats av användaren. |
| Profiler och appar   | Få åtkomst till profiler och program.                    |

Menyöversikt Sida 4 av 4

#### Funktioner

| Funktion                                         | Beskrivning                                                                                                    |
|--------------------------------------------------|----------------------------------------------------------------------------------------------------|
| Tillsynsmeddelande                               | Om ett tillsynsmeddelande påverkar en funktion visas den här ikonen, och den röda indikatorlampan<br>blinkar.                                                                                      |
| Varning                                          | Om ett feltillstånd uppstår så visas den här ikonen.                                                                                                    |
| Skrivarens IP-adress<br>Exempel: 123.123.123.123 | IP-adressen till skrivaren finns högst upp till vänster i huvudmenyn. Du kan använda IP-adressen när du<br>öppnar den inbyggda webbservern för att visa och fjärrkonfigurera skrivarinställningar. |